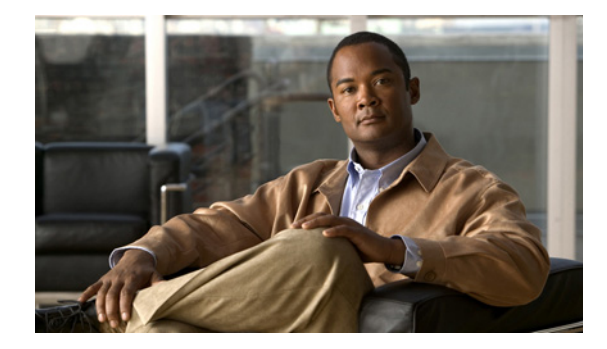

# ネットワーク アクセスを制限するための ISG ポリシーの設定

Intelligent Services Gateway (ISG) は、エッジ デバイスが柔軟で拡張性の高いサービスを加入者に提供できる、構造化フレームワークを提供する Cisco IOS ソフトウェアの機能セットです。ISG は、加入者のセッション帯域幅およびネットワーク アクセス可能性を管理するためのポリシーの使用をサポートします。このモジュールでは、モジュラ Quality of Service (QoS) Command-Line Interface (CLI; コマンドライン インターフェイス) ポリシー、Dynamic Subscriber Bandwidth Selection (DBS)、加入者単位のファイアウォール、ISG ポリシングなどのセッション帯域幅とネットワークアクセスの制限方法について説明します。

# 機能情報の確認

ご使用のソフトウェア リリースでは、このモジュールで説明されるすべての機能がサポートされてい るとは限りません。最新の機能情報と注意事項については、ご使用のプラットフォームとソフトウェア リリースに対応したリリース ノートを参照してください。この章に記載されている機能の詳細、および 各機能がサポートされているリリースのリストについては、「ネットワーク アクセスを制限するための ISG ポリシーの機能情報」(P.336)を参照してください。

プラットフォーム サポートと Cisco IOS および Catalyst OS ソフトウェア イメージ サポートに関する 情報を入手するには、Cisco Feature Navigator を使用します。Cisco Feature Navigator には、 http://www.cisco.com/go/cfn からアクセスします。Cisco.com のアカウントは必要ありません。

# 目次

- 「ネットワーク アクセスを制限するための ISG ポリシーに関する情報」(P.324)
- 「ネットワーク アクセスを制限するための ISG ポリシーの設定方法」(P.325)
- 「ネットワーク アクセスを制限するための ISG ポリシーの設定例」(P.334)
- 「その他の参考資料」(P.335)
- 「ネットワーク アクセスを制限するための ISG ポリシーの機能情報」(P.336)

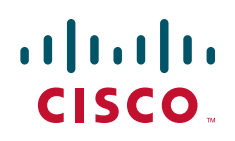

© 2009 Cisco Systems, Inc. All rights reserved. Copyright © 2009–2011, シスコシステムズ合同会社 . All rights reserved.

# ネットワーク アクセスを制限するための **ISG** ポリシーの前 提条件

リリースおよびプラットフォーム サポートの詳細については、「ネットワーク アクセスを制限するための ISG ポリシーの機能情報」(P.336)を参照してください。

# ネットワーク アクセスを制限するための ISG ポリシーの制 約事項

Cisco IOS Release 12.2(33)SRC 以降のリリースでは、Cisco 7600 ルータが次の制限付きでこの機能を サポートしています。

• トラフィック クラス フィーチャを必要するポリシングは設定できません。

# ネットワーク アクセスを制限するための ISG ポリシーに関 する情報

ネットワーク アクセスを制限するための ISG ポリシーを設定する前に、次の概念を理解しておく必要 があります。

• 「ネットワーク アクセスの制限方法」(P.324)

## ネットワーク アクセスの制限方法

ISG は、ネットワーク アクセスを制限するための次の方法をサポートしています。これらの方法は1 つの ISG セッションに適用し、動的に更新できます。

#### Modular QoS CLI (MQC) ポリシー

MQC を使用して設定された QoS ポリシーは、加入者のセッションに対してのみサポートされます。 MQC ポリシーは ISG サービスに適用できません。

### Dynamic Subscriber Bandwidth Selection (DBS)

DBS では、ATM の Virtual Circuit (VC; 仮想回線) レベルで帯域幅を制御できます。加入者ドメイン の ATM QoS パラメータは、PPP over Ethernet (PPPoE) または PPP over ATM (PPPoA) セッション が確立されている、ATM Permanent Virtual Circuit (PVC; 相手先固定接続) に対して適用されます。

(注)

Cisco IOS Release 12.2(33)SRC では、Cisco 7600 シリーズ ルータで DBS がサポートされていません。

#### 加入者単位のファイアウォール

加入者単位のファイアウォールは Access Control List (ACL; アクセス コントロール リスト) であり、 加入者、サービス、およびパススルー トラフィックが特定の IP アドレスおよびポートにアクセスしな いようにするために使用します。加入者単位のファイアウォールは、ユーザ プロファイルおよびサー ビス プロファイルでは設定できません。

1

### ISG ポリシング

ISG ポリシングは、アップストリームおよびダウンストリームのトラフィックのポリシングをサポートしま す。ISG ポリシングは MQC を使用して設定したポリシングとは異なります。そうした ISG ポリシングは、 サービス プロファイル内で設定でき、トラフィック フローのポリシングをサポートします。MQC ポリ シーは、サービス プロファイルでは設定できません。また、ISG ポリシングは、ユーザ プロファイルおよ びサービス プロファイルで設定して、セッション ポリシングをサポートすることもできます。

(注)

Cisco IOS Release 12.2(33)SRC では、Cisco 7600 シリーズで ISG ポリシングがサポートされていません。

# ネットワーク アクセスを制限するための ISG ポリシーの設 定方法

ここでは、ISG ポリシングおよび加入者単位のファイアウォールを設定する手順について説明します。 MQC ポリシー、DBS、およびネットワーク アクセスを制限するためのポリシーの動的な更新に対する サポートを設定する方法については、「その他の参考資料」(P.335)を参照してください。

- ここでは、次の作業について説明します。
- 「ISG ポリシングの設定」(P.325)
- 「加入者単位のファイアウォールの設定」(P.330)

## ISG ポリシングの設定

ISG ポリシングを設定するには、その前に次の概念について理解しておく必要があります。

• 「ISG ポリシングの概要」(P.325)

ISG ポリシングを設定するには、次の作業を実行します。

- 「ルータのサービス ポリシー マップにおけるポリシングの設定」(P.326)
- 「AAA サーバのサービス プロファイルまたはユーザ プロファイルにおけるポリシングの設定」 (P.327)
- 「ISG ポリシングの確認」(P.328)

### ISG ポリシングの概要

ſ

トラフィック ポリシングを使用すると、インターフェイスで送受信されるトラフィックの最大レート を制御できます。多くの場合ポリシングは、ネットワークに出入りするトラフィックを制限するため に、ネットワークの終端でインターフェイス上に設定します。このレート パラメータの範囲内に入っ ているトラフィックが送信されますが、パラメータの範囲外となるトラフィックはドロップされるか、 または別の優先順で送信されます。

ISG ポリシングは、アップストリームおよびダウンストリームのトラフィックのポリシングをサポート しており、セッションまたはフローに適用できます。ここでは、Session-Based ポリシング、および Flow-Based ポリシングについて説明します。

### Session-Based ポリシング

Session-Based ポリシングは、1 つのセッションに関する加入者トラフィック全体に適用されます。 図 6 では、セッション ポリシングが PPPoE クライアントから ISG へ、および ISG から PPPoE クライ アントへ移動するすべてのトラフィックに適用されます。

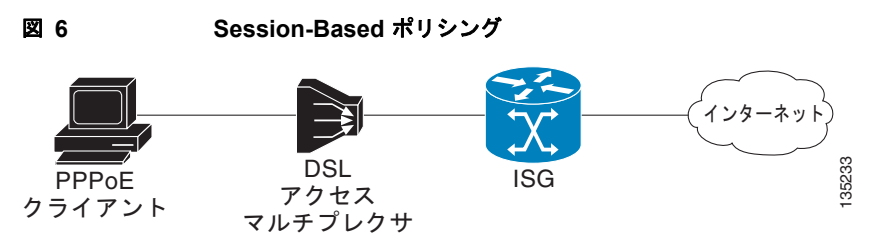

Session-Based ポリシングのパラメータは、トラフィック クラスを指定しないユーザ プロファイルま たはサービス プロファイルのいずれかで、AAA サーバに設定できます。これは、サービス ポリシー マップのルータにも設定できます。ユーザ プロファイルに設定された Session-Based ポリシングのパ ラメータは、サービス プロファイルまたはサービス ポリシー マップに設定された Session-Based ポリ シングのパラメータよりも優先されます。

### Flow-Based ポリシング

Flow-Based ポリシングは、トラフィック クラスによって指定された、宛先ベースのトラフィック フローにのみ適用されます。図 7 では、Flow-Based ポリシングで PPPoE クライアントと Internet 1 または Internet 2 の間のトラフィックを制限できます。

### 図 7 Flow-Based ポリシング

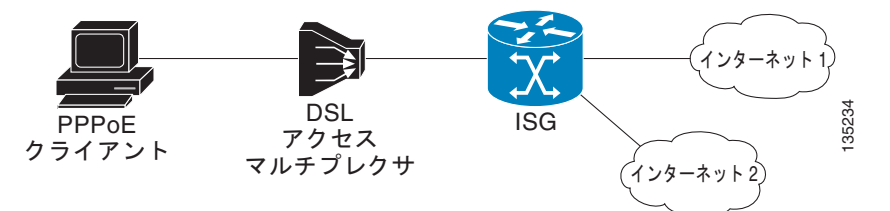

Flow-Based ポリシングは、トラフィック クラスを指定しているサービス プロファイルで、AAA サー バに設定できます。これは、サービス ポリシー マップ内のトラフィック クラスでルータに設定するこ ともできます。Flow-Based ポリシングおよび Session-Based ポリシングは、加入者トラフィック上に 共存し、同時に動作可能です。

## ルータのサービス ポリシー マップにおけるポリシングの設定

CLIを使用してルータ上に ISG ポリシングを設定するには、この作業を実行します。

### 手順の概要

- 1. enable
- 2. configure terminal
- 3. policy-map type service policy-map-name
- 4. [priority] class type traffic class-map-name
- **5. police input** *committed-rate normal-burst excess-burst*
- 6. police output committed-rate normal-burst excess-burst

### 手順の詳細

|        | コマンドまたはアクション                                                                                    | 目的                                                                         |
|--------|-------------------------------------------------------------------------------------------------|----------------------------------------------------------------------------|
| ステップ 1 | enable                                                                                          | 特権 EXEC モードをイネーブルにします。                                                     |
|        | <b>例:</b><br>Router> enable                                                                     | <ul> <li>プロンプトが表示されたら、パスワードを入力します。</li> </ul>                              |
| ステップ 2 | configure terminal                                                                              | グローバル コンフィギュレーション モードを開始します。                                               |
|        | <b>例:</b><br>Router# configure terminal                                                         |                                                                            |
| ステップ 3 | <pre>policy-map type service policy-map-name</pre>                                              | ISG サービスを定義するために使用される、サービス ポリ<br>シー マップを作成または変更します。                        |
|        | <b>例:</b><br>Router(config)# policy-map type service<br>servicel                                |                                                                            |
| ステップ 4 | [priority] <b>class type traffic</b><br>class-map-name                                          | すでに設定されているトラフィック クラスをポリシー<br>マップに関連付けます。                                   |
|        | 例:<br>Router(config-service-policymap)# class<br>type traffic silver                            |                                                                            |
| ステップ 5 | <pre>police input committed-rate normal-burst excess-burst</pre>                                | アップストリーム トラフィックの ISG ポリシングを設定<br>します。                                      |
|        | <b>例:</b><br>Router(config-service-policymap-class-traff<br>ic)# police input 20000 30000 60000 | <ul> <li>これらのパラメータは、加入者からネットワークへの<br/>トラフィック フローを制限するために使用されます。</li> </ul> |
| ステップ 6 | <pre>police output committed-rate normal-burst excess-burst</pre>                               | ダウンストリーム トラフィックの ISG ポリシングを設定<br>します。                                      |
|        | 例:<br>Router(config-service-policymap-class-traff<br>ic)# police output 21000 31500 63000       | <ul> <li>これらのパラメータは、ネットワークから加入者への<br/>トラフィック フローを制限するために使用されます。</li> </ul> |

### 次の作業

サービス ポリシー マップのアクティブ化の方法を設定できます。たとえば、サービスのアクティブ化 に制御ポリシーを使用できます。サービスをアクティブにする方法については、「Configuring ISG Subscriber Services」モジュールを参照してください。

## AAA サーバのサービス プロファイルまたはユーザ プロファイルにおけるポリシングの設定

### 手順の概要

Γ

**1.** AAA サーバのユーザ プロファイルまたはサービス プロファイルにポリシング VSA を追加します。

1

### 手順の詳細

|        | コマンドまたはアクション                                                                                                    | 目的                                                                                                    |
|--------|----------------------------------------------------------------------------------------------------|----------------------------------------------------------------------------------------------------|
| ステップ 1 | 次のポリシング Vendor-Specific Attribute<br>(VSA; ベンダー固有アトリビュート)をAAA<br>サーバのユーザ プロファイルに追加します。<br>26,9,250<br>"QU;committed-rate;normal-burst;excess-burst;<br>D;committed-rate;normal-burst;excess-burst"<br>または | <ul> <li>アップストリームおよびダウンストリームのトラフィックの ISG ポリシングをイネーブルにします。</li> <li>committed rate および normal burst を指定すると、excess burst は自動的に計算されます。</li> <li>アップストリームまたはダウンストリームのパラメータを最初に指定できます。</li> </ul> |
|        | AAA サーバのサービス プロファイルに次のポリ<br>シング VSA を追加します。                                                                                                    |                                                                                                    |
|        | 26,9,251<br>"QU;committed-rate;normal-burst;excess-burst;<br>D;committed-rate;normal-burst;excess-burst"                                                                                                  |                                                                                                    |

### 次の作業

サービス プロファイルのアクティブ化の方法を設定できます。たとえば、サービスのアクティブ化に 制御ポリシーを使用できます。サービスをアクティブにする方法については、「Configuring ISG Subscriber Services」モジュールを参照してください。

## ISG ポリシングの確認

ISG ポリシングの設定を確認するには、この作業を実行します。

### 手順の概要

- 1. enable
- 2. show subscriber session [detailed] [identifier identifier | uid session-id | username name]

### 手順の詳細

|        | コマンドまたはアクション                                                                                           | 目的                                            |
|--------|----------------------------------------------------------------------------------------------------|-----------------------------------------------|
| ステップ 1 | enable                                                                                                 | 特権 EXEC モードをイネーブルにします。                        |
|        | <b>例:</b><br>Router> enable                                                                            | <ul> <li>プロンプトが表示されたら、パスワードを入力します。</li> </ul> |
| ステップ 2 | <pre>show subscriber session [detailed] [identifier identifier   uid session-id   username name]</pre> | ISG 加入者のセッション情報を表示します。                        |
|        | <b>例:</b><br>Router# show subscriber session detailed                                                  |                                               |

### 例

ſ

次に、ポリシング パラメータがサービス プロファイルに設定されている場合の show subscriber session コマンドの出力例を示します。「Config level」フィールドは、ポリシング パラメータが設定されている場所を示しています。この場合は、サービス プロファイル内に設定されています。

```
Router# show subscriber session detailed
```

```
Current Subscriber Information: Total sessions 2

Unique Session ID: 1

.....

Session inbound features:

Feature: Policing

Upstream Params:

Average rate = 24000, Normal burst = 4500, Excess burst = 9000

Config level = Service

Session outbound features:

Feature: Policing

Dnstream Params:

Average rate = 16000, Normal burst = 3000, Excess burst = 6000

Config level = Service
```

```
次に、アップストリーム ポリシング パラメータがユーザ プロファイルに指定されており、ダウンスト
リーム ポリシング パラメータがサービス プロファイルに指定されている場合の show subscriber
session コマンドの出力例を示します。
```

```
Router# show subscriber session all
```

Current Subscriber Information: Total sessions 2

```
Unique Session ID: 2
.....
Session inbound features:
Feature: Policing
  Upstream Params:
Average rate = 24000, Normal burst = 4500, Excess burst = 9000
Config level = Per-user =====>> Upstream parameters are specified in
the user profile.
Session outbound features:
Feature: Policing
  Dnstream Params:
Average rate = 16000, Normal burst = 3000, Excess burst = 6000
Config level = Service ======>> No downstream parameters in the user
profile, hence the parameters in the service profile are applied.
.....
```

## 加入者単位のファイアウォールの設定

加入者単位のファイアウォールを設定するには、その前に次の概念を理解しておく必要があります。

- 「加入者単位のファイアウォール」(P.330)
- 「前提条件」(P.330)
- 「制約事項」(P.330)

セッション単位の ACL を設定するには、次の作業を実行します。

- 「AAA サーバのユーザ プロファイルまたはサービス プロファイルにおける加入者単位のファイア ウォールの設定」(P.330)
- 「サービス ポリシー マップでの加入者単位のファイアウォールの設定」(P.331)
- 「ISG の加入者単位のファイアウォールの確認」(P.332)

### 加入者単位のファイアウォール

加入者単位のファイアウォールは Cisco IOS ACL であり、加入者、サービス、およびパススルートラフィックが特定の IP アドレスおよびポートにアクセスしないようにするために使用します。

ACL は、AAA サーバ上のユーザ プロファイルまたはサービス プロファイル、あるいは ISG のサービ スポリシー マップに設定することができます。ACL は、番号付けまたは名前付けされているアクセス リストで、ISG に設定することができます。また、ACL ステートメントはプロファイルの設定に含め ることができます。

サービスに 1 つの ACL を追加すると、そのサービスのすべての加入者は、指定された IP アドレス、サ ブネット マスク、およびポートの組み合わせに対してサービスからアクセスできなくなります。

ユーザプロファイルに ACL アトリビュートを追加すると、そのアトリビュートは加入者のすべてのトラフィックにグローバルに適用されます。

### 前提条件

この作業では、アクセス コントロール リストの設定方法について理解していることが前提になっています。

### 制約事項

IP ACL のみサポートされています。IPX および IPv6 ACL はサポートされていません。

### AAA サーバのユーザ プロファイルまたはサービス プロファイルにおける加入者単位のファイ アウォールの設定

AAA サーバのユーザプロファイルまたはサービスプロファイルに加入者単位のファイアウォールを設定するには、この作業を実行します。

#### 手順の概要

- 1. ユーザ プロファイルまたはサービス プロファイルに Upstream Access Control List Cisco AV-Pair アトリビュートを追加します。
- 2. ユーザ プロファイルまたはサービス プロファイルに Downstream Access Control List Cisco AV-Pair アトリビュートを追加します。

### 手順の詳細

|        | コマンドまたはアクション                                                             | 目的                                                                                  |
|--------|--------------------------------------------------------------------------|-------------------------------------------------------------------------------------|
| ステップ 1 | ユーザ プロファイルまたはサービス プロファイ<br>ルに Upstream Access Control List Cisco AV-Pair | Cisco IOS ACL が、加入者からのトラフィックに適用され<br>るように指定します。                                     |
|        | アトリビュートを追加します。<br>Cisco-AVpair="ip:inacl=ACL-number"                     | <ul> <li>ACL-number および ACL-name 引数は、ルータ上に設<br/>定されている ACL を表します。</li> </ul>        |
|        | または                                                                      | <ul> <li>ACL-statement 引数は、AAA サーバ上のアトリビュー</li> <li>ト設定に含まれている ACL 定義です。</li> </ul> |
|        | Cisco-AVpair="ip:inacl=ACL-name"                                         | • 1つのプロファイル内で、Upstream Access Control                                               |
|        | または                                                                      | List アトリビュートの複数のインスタンスが発生する<br>ことがあります。ACL ステートメントごとに 1 つのア<br>トリビュートを使用してください。     |
|        | <pre>Cisco-AVpair="ip:inacl[#number]=ACL-stateme nt"</pre>               | <ul> <li>同じ ACL に対して複数のアトリビュートを使用できます。</li> </ul>                                   |
| ステップ 2 | ユーザ プロファイルまたはサービス プロファイ                                                  | Cisco IOS ACL が、加入者へのトラフィックに適用される                                                   |
|        | ルに Downstream Access Control List Cisco                                  | ように指定します。                                                                           |
|        | Cisco-AVpair="ip:outacl=ACL-number"                                      | <ul> <li>ACL-number および ACL-name 引数は、ルータ上に設<br/>定されている ACL を表します。</li> </ul>        |
|        | または                                                                      | <ul> <li>ACL-statement 引数は、AAA サーバ上のアトリビュー</li> <li>ト設定に含まれている ACL 定義です。</li> </ul> |
|        | Cisco-AVpair="ip:outacl=ACL-name"                                        | • 1つのプロファイル内で、Downstream Access Control                                             |
|        | または                                                                      | List アトリビュートの複数のインスタンスが発生する<br>ことがあります。ACL ステートメントごとに 1 つのア<br>トリビュートを使用してください。     |
|        | Cisco-AVpair="ip:outacl[#number]=ACL-statem<br>ent"                      | <ul> <li>同じ ACL に対して複数のアトリビュートを使用できます。</li> </ul>                                   |

### 次の作業

サービス プロファイルのアクティブ化の方法を設定できます。たとえば、サービスのアクティブ化に 制御ポリシーを使用できます。サービスをアクティブにする方法については、「Configuring ISG Subscriber Services」モジュールを参照してください。

### サービス ポリシー マップでの加入者単位のファイアウォールの設定

ISG のサービス ポリシー マップに加入者単位のファイアウォールを設定するには、この作業を実行します。

### 手順の概要

Γ

- 1. enable
- 2. configure terminal
- **3. policy-map type service** *policy-map-name*
- **4.** ip access-group {*access-list-number* | *access-list-name*} {in | out}

1

### 手順の詳細

|        | コマンドまたはアクション                                                                  | 目的                                                             |
|--------|-------------------------------------------------------------------------------|----------------------------------------------------------------|
| ステップ 1 | enable                                                                        | 特権 EXEC モードをイネーブルにします。                                         |
|        | <b>例:</b><br>Router> enable                                                   | <ul> <li>プロンプトが表示されたら、パスワードを入力します。</li> </ul>                  |
| ステップ 2 | configure terminal                                                            | グローバル コンフィギュレーション モードを開始します。                                   |
|        | <b>例:</b><br>Router# configure terminal                                       |                                                                |
| ステップ 3 | <pre>policy-map type service policy-map-name</pre>                            | ISG サービスを定義するために使用される、サービス ポリ<br>シー マップを作成または変更します。            |
|        | <b>例:</b><br>Router(config)# policy-map type service<br>service1              |                                                                |
| ステップ 4 | <pre>ip access-group {access-list-number   access-list-name} {in   out}</pre> | パケット アクセスを制御するにはアクセス コントロール<br>リストを適用します。                      |
|        | 例:<br>Router(config-service-policymap)# ip<br>access-group 100 in             | <ul> <li>1つのサービス ポリシー マップで、このコマンドの複数のインスタンスを使用できます。</li> </ul> |

### 次の作業

サービス プロファイルのアクティブ化の方法を設定できます。たとえば、サービスのアクティブ化に 制御ポリシーを使用できます。サービスをアクティブにする方法については、「Configuring ISG Subscriber Services」モジュールを参照してください。

## ISG の加入者単位のファイアウォールの確認

ISG の加入者単位のファイアウォールを確認するには、この作業を実行します。

### 手順の概要

- 1. enable
- 2. show subscriber session [detailed] [identifier identifier | uid session-id | username name]
- 3. show ip access-lists

### 手順の詳細

|        | コマンドまたはアクション                                                                                           | 目的                                            |
|--------|----------------------------------------------------------------------------------------------------|-----------------------------------------------|
| ステップ 1 | enable                                                                                                 | 特権 EXEC モードをイネーブルにします。                        |
|        | 例:                                                                                                    | <ul> <li>プロンプトが表示されたら、パスワードを入力します。</li> </ul> |
|        | Router> enable                                                                                         |                                               |
| ステップ 2 | <pre>show subscriber session [detailed] [identifier identifier   uid session-id   username name]</pre> | ISG 加入者のセッション情報を表示します。                        |
|        | <b>例:</b><br>Router# show subscriber session detailed                                                  |                                               |
| ステップ 3 | <pre>show ip access-list [access-list-number   access-list-name]</pre>                                 | 現在のすべての IP アクセス リストの内容を表示します。                 |
|        | <b>例:</b><br>Router# show ip access-list                                                               |                                               |

例

I

次に、**show subscriber session detailed** コマンドの出力例を示します。加入者単位のファイアウォー ルの情報は、「Session inbound features」および「Session outbound features」フィールドに示されてい ます。

Router# show subscriber session detailed

Current Subscriber Information: Total sessions 1

Session inbound features:

Feature: Access lists Active IP access list: 104

Session outbound features:

Feature: Access lists Active IP access list: subscriber feature#102341017649

show ip access-lists コマンドを使用すると、アクセス リストのステートメントを表示できます。次に、 show ip access-lists コマンドの出力例を示します。

Router# show ip access-lists

```
Extended IP access list 104 (Compiled)
    10 permit ip host 10.0.1.6 any (500 matches)
Extended IP access list subscriber_feature#102341017649 (per-user)
    10 deny icmp host 10.0.25.25 host 10.0.3.3
    20 permit ip any any
```

# ネットワーク アクセスを制限するための ISG ポリシーの設 定例

ここでは、次の例について説明します。

- 「ISG ポリシング:例」(P.334)
- 「加入者単位のファイアウォール:例」(P.334)

## ISG ポリシング : 例

### CLI を使用してサービス ポリシー マップに設定された Flow-Based ポリシング

次に、サービス ポリシー マップでの ISG Flow-Based ポリシングの設定例を示します。

class-map type traffic match-any C3 match access-group in 103 match access-group out 203

policy-map type service P3
class type traffic C3
police input 20000 30000 60000
police output 21000 31500 63000

AAA サーバのユーザ プロファイルに設定された Session-Based ポリシング

次に、ユーザ プロファイルに設定されたポリシングの例を示します。

Cisco:Account-Info = "QU;23465;8000;12000;D;64000"

AAA サーバのサービス プロファイルに設定された Session-Based ポリシング

次に、サービス プロファイルに設定されたポリシングの例を示します。 Cisco:Service-Info = "QU;16000;D;31000"

## 加入者単位のファイアウォール:例

次に、AAA サーバのユーザ プロファイルまたはサービス プロファイルに設定された、加入者単位の ファイアウォールの例を示します。この場合、ルータ上に ACL 104 および 105 が設定されています。 「In」および「out」は、ACL アプリケーションのインバウンドおよびアウトバウンドの方向を表して います。

```
Cisco-AVpair="ip:inacl=104",
Cisco-AVpair="ip:outacl=105"
```

次に、AAA サーバのユーザ プロファイルまたはサービス プロファイルに設定された、加入者単位の ファイアウォールの例を示します。この場合、ルータに名前付き ACL が設定されています。

```
Cisco-AVpair="ip:inacl=named-inacl-123",
Cisco-AVpair="ip:outacl=named-outacl-123"
```

次の加入者単位のファイアウォールの設定例には、ユーザ プロファイルまたはサービス プロファイル の設定における個別の ACL ステートメントが含まれています。

1

```
Cisco-AVpair="ip:inacl#1=deny icmp host 10.0.25.25 host 10.0.3.3",
Cisco-AVpair="ip:inacl#2=permit ip any any",
Cisco-AVpair="ip:outacl#1=permit ip any any"
```

# その他の参考資料

ここでは、ネットワークアクセスを制限するための ISG ポリシーに関する関連資料について説明します。

## 関連資料

ſ

| 内容                      | 参照先                                                                                           |
|-------------------------|-----------------------------------------------------------------------------------------------|
| ISG コマンド                | [Cisco IOS Intelligent Services Gateway Command Reference]                                    |
| MQC を使用した QoS ポリシーの設定方法 | 『Cisco IOS Quality of Service Configuration Guide』の「Applying<br>QoS Features Using the MQC」の項 |
| DBS の設定方法               | Cisco IOS Release 12.2(13)T の新機能マニュアルの「Dynamic Subscriber Bandwidth Selection」                |

## シスコのテクニカル サポート

| 説明                                                                                                    | リンク                                           |
|----------------------------------------------------------------------------------------------------|-----------------------------------------------|
| 右の URL にアクセスして、シスコのテクニカル サ<br>ポートを最大限に活用してください。                                                                                                    | http://www.cisco.com/en/US/support/index.html |
| 以下を含むさまざまな作業にこの Web サイトが役立<br>ちます。<br>・テクニカル サポートを受ける<br>・ソフトウェアをダウンロードする<br>・セキュリティの脆弱性を報告する、またはシスコ製<br>品のセキュリティ問題に対する支援を受ける<br>・ツールおよびリソースへアクセスする<br>- Product Alert の受信登録<br>- Field Notice の受信登録<br>- Bug Toolkit を使用した既知の問題の検索<br>・Networking Professionals (NetPro) コミュニティ<br>で、技術関連のディスカッションに参加する<br>・トレーニング リソースへアクセスする<br>- TAC Case Collection ツールを使用して、ハードウェ |                                               |
| アや設定、パフォーマンスに関する一般的な問題をイ<br>ンタラクティブに特定および解決する                                                                                                    |                                               |
| この Web サイト上のツールにアクセスする際は、<br>Cisco.com のログイン ID およびパスワードが必要です。                                                                                                    |                                               |

# ネットワーク アクセスを制限するための ISG ポリシーの機 能情報

表 29 に、この章に記載されている機能および具体的な設定情報へのリンクを示します。この表には、 Cisco IOS Release 12.2(28)SB 以降のリリースで導入または変更された機能だけを示します。

ここに記載されていないこのテクノロジーの機能情報については、「Intelligent Services Gateway Features Roadmap」を参照してください。

ご使用の Cisco IOS ソフトウェア リリースによっては、コマンドの中に一部使用できないものがあり ます。特定のコマンドに関するリリース情報については、コマンド リファレンス マニュアルを参照し てください。

プラットフォームおよびソフトウェア イメージのサポート情報を検索するには、Cisco Feature Navigator を使用します。Cisco Feature Navigator により、どの Cisco IOS および Catalyst OS ソフト ウェア イメージが特定のソフトウェア リリース、フィーチャ セット、またはプラットフォームをサ ポートするか調べることができます。Cisco Feature Navigator には、http://www.cisco.com/go/cfn から アクセスします。Cisco.com のアカウントは必要ありません。

(注)

表 29 には、一連の Cisco IOS ソフトウェア リリースのうち、特定の機能が初めて導入された Cisco IOS ソフトウェア リリースだけが記載されています。特に明記していないかぎり、その機能は、一連の Cisco IOS ソフトウェア リリースの以降のリリースでもサポートされます。

#### 表 29 ネットワーク アクセスを制限するためのポリシーの機能情報

| 機能名                      | リリース                        | 機能設定情報                                                                  |
|--------------------------|-----------------------------|-------------------------------------------------------------------------|
| ISG:フロー制御:QoS 制御:動的レート制限 | ₹ 12.2(28)SB<br>12.2(33)SRC | ISG は、レート制限のポリシーを動的に適用することに<br>より、セッションまたはフローで許可される帯域幅を変<br>更できます。      |
|                          |                             | この機能に関する詳細については、次の各項を参照して<br>ください。                                      |
|                          |                             | • 「ネットワーク アクセスの制限方法」 (P.324)                                            |
|                          |                             | • 「ISG ポリシングの設定」 (P.325)                                                |
|                          |                             | Cisco IOS Release 12.2(33)SRC では、サポートには<br>Cisco 7600 ルータのサポートが追加されました。 |

Cisco and the Cisco Logo are trademarks of Cisco Systems, Inc. and/or its affiliates in the U.S. and other countries. A listing of Cisco's trademarks can be found at www.cisco.com/go/trademarks. Third party trademarks mentioned are the property of their respective owners. The use of the word partner does not imply a partnership relationship between Cisco and any other company. (1005R)

このマニュアルで使用している IP アドレスは、実際のアドレスを示すものではありません。マニュアル内の例、コマンド出力、および 図は、説明のみを目的として使用されています。説明の中に実際のアドレスが使用されていたとしても、それは意図的なものではなく、 偶然の一致によるものです。

© 2006–2008 Cisco Systems, Inc. All rights reserved.

Copyright © 2006-2011, シスコシステムズ合同会社. All rights reserved.